# <u>ИНФОРМАТИКА</u>

## Тухлиев З.К., Камбаров А.

# ОБ ОДНОМ МЕТОДЕ РЕШЕНИЯ ЗАДАЧИ ЛИНЕЙНОГО ПРОГРАММИРОВАНИЯ

К решению задач линейного программирования посвящено очень много работ. Несмотря на это в настоящее время с применением современной вычислительной техники разрабатывается новые методы решения этих задач. Однако, при использовании персональных компьютеров основном использовались различные версии языков программирования Бейсик, Паскаль, С++ каждый из которых имеет определенные преимущества и недостатки. Но для этого от пользователя потребовались, чтобы он владел одним из выше названных языков программирования, которое усложняет применение персональных компьютеров. В этой работе показываются, как легко решаются задачи линейного программирования с применением стандартных функций MS Excel.

Известно, что (см. например[1-2]) математическая модель задач линейного программирования общем виде выглядит следующим образом.

а) Если надо найти максимальное значение линейной функции

$$Z = \sum_{i=1}^{n} C_i x_i \tag{1}$$

при ограничениях

$$\begin{cases} \sum_{J=1}^{n} a_{iJ} x_{J} \leq b_{i}, i = \overline{1, m} \\ x_{J} \geq 0, J = \overline{1, n} \\ b_{i} \geq 0, i = \overline{1, m} \end{cases}$$
(2)

то такие задачи называются «Задачи использования сырья».

б) Если надо найти наименьшие значения линейной функции (1) при ограничениях (2) (только после замены знака «»≤ к «k») называется «Задача составления рациона».

в) Если надо найти наименьшие значения линейной функции

 $z = Y_k(S) -$ 

при ограничениях 
$$\begin{cases} \sum_{J=1}^{n} a_{iJ} x_{J} \leq b_{i}, i = \overline{1, m} \\ x_{J} \geq 0, J = \overline{1, n} \\ b_{i} \geq 0, i = \overline{1, m} \end{cases}$$

то такие задачи называются «Транспортной задачей». В этой работе покажем, как легко решаются эти

задачи с помощью MS Excel.

Пусть задан математический модель транспортный задачи следующим образом.

$$10x_{11} + 7x_{1}\underline{A} + 4x_{13} + x_{14} + 4x_{15} = 100$$

$$2x_{2}\underline{S} + 7x\underline{S}_{2} + 10x\underline{A}_{3} + 6x_{24} + 11x_{25} = 250$$

$$7x_{31} + 5x_{32} + 3x_{33} + 2x_{34} + 2x_{35} = 200$$

$$11x_{41} + 8x_{42} + 12x_{43} + 16x_{44} + 13x_{45} = 300$$

$$10x_{11} + 2x_{21} + 7x_{31} + 11x_{41} = 200$$

$$7x_{12} + 7x_{22} + 5x_{32} + 8x_{42} = 200$$

$$4x_{13} + 10x_{23} + 3x_{33} + 12x_{43} = 100$$

$$x_{14} + 6x_{24} + 2x_{34} + 16x_{44} = 100$$

$$4x_{15} + 11x_{25} + 2x_{35} + 13x_{45} = 250$$
(3)

(3) и (4) нужно выбрать 
$$x_{IJ}^0$$
 такое решение ограничение целевая функция

 $x_{ii} \ge 0$   $(i = \overline{1,4} \quad J = \overline{1,5})$ 

 $Z = \sum_{i=1}^{4} \sum_{j=1}^{5}$  приняла минимальное значение.

Результат этой задачи покажем на **MS Excel**, то есть напишем алгоритм:

1. А3:Т3 диапазон ячеек для переменных

$$X_{IJ}$$
 (i= $\overline{1,4}$ ; j= $\overline{1,5}$ ) (рис.1)

2. В ячейку С4 вводим целевую функцию в виде формулы =10 \*А3+7 \*В3+4 \*С3+D3+4\*Е3+2\*F3+7\* G3+10\*H3+6\*I3+11\*J3+7\*K3+5L3+3\*M3+2\*N3+2\* O3+11\*P3+8\*Q3+12\*R3+16\*S3+13\*T3

### НАУКА И НОВЫЕ ТЕХНОЛОГИИ, 3-4, 2007

3. В ячейки А7:А10 вводим левую часть ограничения(3), в В7:В10 правую часть ограничения, в ячейки А11:А15 вводим левую часть (4) ограничения, в В11:В15 правую часть ограничения (рис.1):

| Ячейки     | Формулы                 | Ячейки | Значения |
|------------|-------------------------|--------|----------|
| A7 =10*A3  | +7*B3+4*C3+D3+4*E3      | B7     | 100      |
| A8 =2*F3+7 | 7*G3+10*H3+6*I3+11*J3   | B8     | 250      |
| A9 =8*K3+  | 5*L3+3*M3+2*N3+2*O3     | B9     | 200      |
| A10=11*P3  | +8*Q3+12*R3+16*S3+13*T3 | 3 B10  | 300      |
| A11=10*A3  | 3+2*F3+8*K3+11*P3       | B11    | 200      |
| A12=7*B3-  | +7*G3+5*L3+8*Q3         | B12    | 200      |
| A13 =4*C3- | +10*H3+3*M3+12*R3       | B13    | 100      |
| A14=D3+6   | *I3+2*N3+16*S3          | B14    | 100      |
| A15=4*E3+  | +11*J3+2*O3+13*T3       | B15    | 250      |

|      | licrosoft      | Excel - Кн       | ига_001            |          |            |                           |                  |            |
|------|----------------|------------------|--------------------|----------|------------|---------------------------|------------------|------------|
| :B)  | <u>Ф</u> айл [ | равка <u>В</u> и | д Вст <u>а</u> вка | Формат   | Сервис     | <u>Д</u> анные <u>О</u> к | но <u>С</u> прав | ка _ 8 ×   |
| 10   | 💕 🖬            |                  | X 🗅 😤              | - (2) -  | (* -   😣 🗴 | E - ≙↓ ∦↓                 | 1 🛄 🦚            | 100% -     |
| 10   | - ж            | <u>кч</u>        |                    | 9% 0     | 00 .00 .00 | ∉ ≉ 📖                     | • <u>A</u> •     | -          |
| -    | C4             | -                | <i>f</i> ≥ =10*A   | 3+7*B3+  | 4*C3+D3+4  | *E3+2*F3+7                | '*G3+10*H        | 3+6* 3+11* |
|      | A              | В                | J3+7*              | K3+5*L3  | +3*M3+2*N3 | 8+2*03+11*                | P3+8*Q3+         | 12*R3+16*  |
| 1    | пере           | менные           | S3+13              | 3*T3     |            |                           |                  |            |
| 2    | x11            | x12              | x13                | ×14      | ×15        | x21                       | x22              | x23        |
| 3    |                |                  | -                  | a.       |            |                           |                  |            |
| 4    | целева         | я функция        |                    | <u> </u> |            |                           |                  | _          |
| 6    | 0003           |                  | -                  | -        |            |                           |                  |            |
| 7    | orpui          | 10               | 10                 |          |            |                           |                  |            |
| 8    |                | 25               | 50                 |          |            |                           |                  |            |
| 9    |                | 20               | 10                 |          |            |                           |                  |            |
| 10   |                | ) 30             | 10                 |          |            |                           |                  |            |
| 11   |                | 0 20             | 10                 |          |            |                           |                  |            |
| 12   |                | 0 20             | 10                 | _        |            |                           |                  |            |
| 15   |                | J 10             | 10                 |          |            |                           |                  |            |
| 14   |                | J 10<br>D 26     | :0                 |          |            |                           |                  |            |
| 16   |                |                  | 10                 |          |            |                           |                  |            |
| 17   |                |                  | -                  |          |            |                           |                  | _          |
| 18   |                |                  |                    |          |            |                           |                  | v          |
| H 4  | ▶ н∖л          | ист1/Ли          | т2 / ЛистЭ         | 1        | <          | ) )                       |                  | >          |
| Гото | B0             |                  |                    |          |            |                           | NUM              |            |
|      |                |                  |                    |          | Рис.1      |                           |                  |            |

4. Используем функцию Поиск решения в MS EXCEL. Выполняется команда Сервис Поиск решения. Отображается диалоговое окно Поиск решения (рис. 2).

| Поиск решения                                  |                   |
|------------------------------------------------|-------------------|
| Установить целевую ячейку: 🔀                   | <u>В</u> ыполнить |
| Равной: О максимальному значению О значению: 0 | Закрыть           |
| Оминикальному значению Изменяя ячейки:         |                   |
| -                                              |                   |
| Ограничения:                                   | Параметры         |
| <u></u> <u>Доб</u> авить                       |                   |
| Изменить                                       | BOCCTONORHTH      |
| 🗸 🛛 💆 далить                                   |                   |
|                                                | Справка           |

Рис. 2

Для ввода ячейки C4, установите курсор на поле Установить целевую ячейку курсором мышки и выделяем ячейку C4.

5. Для ввода диапазон ячеек A3:T3 на поле **Изменяя ячейки** курсором мышки выделяем A3, после нажав клавишу SHIFT выделяем T3.

6. Изменение задачи вводятся в окне Добавление ограничения (рис. 3), после осуществляется нажатие кнопки Добавить и выводится диалоговая окно Поиск решения.

На поле Ссылка на ячейку сначала расположенные в ячейках А3:Т3 вводятся следующим образом: курсором мышки выделим ячейку А3 и после, нажатием клавиши SHIFT выделим ячейку Т3. Раскрывающийся список позволяет задать тип соотношения между левой и правой частями ограничения, в нашем случае выберите соотношение >=, на поле Ограничение пишем (цифру)- 0 (рис.3).

| Ссылка на <u>я</u> чейку: |             | <u>(</u>   | <u>О</u> граничен | ие:     |
|---------------------------|-------------|------------|-------------------|---------|
| \$A\$3:\$T\$3             | <b>1</b> >= | <b>~</b> [ | 0                 |         |
|                           |             |            |                   | <u></u> |

7. Нажмите кнопку Добавить и с помощью окна Добавление ограничения введите вторую группу ограничений, налагаемых на переменные A7:A15 = B7:B15.

8. Нажмите кнопку **ОК** для завершения ввода ограничений. На экране опять отобразится окно **Поиск решения**, но теперь уже заполненное (рис.4).

| /становить целевую        | і ячейку: 🛛 🛣    | \$4 💽              |                   | Выполнить   |
|---------------------------|------------------|--------------------|-------------------|-------------|
| Равной: 🚫 <u>м</u> аксими | альному значению | <u>) з</u> начению | : 0               | Закрыть     |
| 💿 минима.                 | пыному значению  |                    |                   |             |
| Измендя ячейки:           |                  |                    |                   |             |
| \$A\$3:\$T\$3             |                  | <b>N</b>           | редположить       |             |
| Ограничения:              |                  |                    |                   | Параметры   |
| \$A\$3:\$T\$3 >= 0        | .eneur           |                    | До <u>б</u> авить |             |
| \$4\$7:\$4\$15 = \$8\$7   | :\$8\$15         |                    | Изменить          |             |
|                           |                  |                    | <u>H</u> andring  | Восстановит |
|                           |                  |                    | Удалить           |             |

#### НАУКА И НОВЫЕ ТЕХНОЛОГИИ, 3-4, 2007

9. Нажмите кнопку Параметры. На экране отобразится диалоговое окно Параметры поиска решения (рис.5).

| Параметры поиска              | решен     | ия        |                 |                         |                           | × |
|-------------------------------|-----------|-----------|-----------------|-------------------------|---------------------------|---|
| Максимальное время:           | [         | 100       | секунд          | ı                       | ОК                        | ] |
| Предел <u>ь</u> ное число ите | ераций:   | 100       |                 |                         | Отмена                    |   |
| О <u>т</u> носительная погре  | шность: [ | 0,00000   | 01              |                         | <u>З</u> агрузить модель  |   |
| Допустимое отклонен           | ие: [     | 5         |                 | %                       | Сохр <u>а</u> нить модель | ן |
| С <u>х</u> одимость:          | [         | 0,0001    |                 |                         | <u>С</u> правка           |   |
| Линейная модель               |           |           | Авто <u>м</u> а | тическ                  | ое масштабирование        |   |
| Неотрицательн <u>ы</u> е      | значения  | ı 🗌       | Показь          | вать р                  | езультаты итераций        |   |
| <ul> <li>линейная</li> </ul>  |           | и<br>Имые |                 | <ul> <li>● H</li> </ul> | ьютона                    |   |
| <u>О к</u> вадратичная        | Оцен      | тральн    | ые              | 0 00                    | опряженных градиентов     |   |
|                               |           |           |                 |                         |                           |   |

Рис.5

В нашем конкретном случае установите флажок **Линейная модель**, а остальные значения, можно оставить так, как они и есть. Нажмите кнопку **ОК**. На экране опять отобразится окно **Поиск решения** (рис.6).

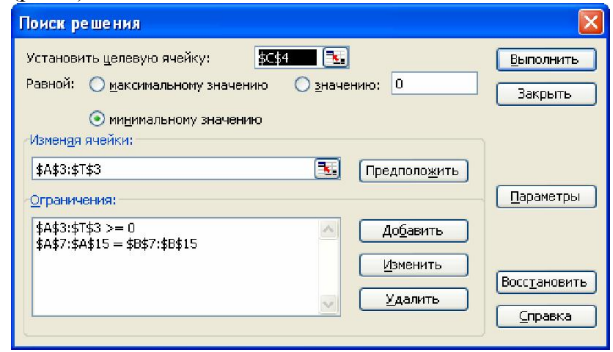

Рис.6

10. Нажмите кнопку Выполнить. На экране отобразится окно Результаты поиска решения (рис.7).

| 1    | ⊈айл ⊡р | авка <u>В</u> ид | Вставк                                   | a d                             | ормат       | Сервио      | Да-      | ные 🛛      | но    | ⊆правка        |                  |             | - 8       |
|------|---------|------------------|------------------------------------------|---------------------------------|-------------|-------------|----------|------------|-------|----------------|------------------|-------------|-----------|
| D    |         | ala              | 0.149                                    | 12                              | IX De       | <b>8</b>    | 31       | 17 - 191   | - 11  | . Σ -          |                  | 1 📣 100%    | - 0       |
| 6 ri | al Cur  | - 10             | - 1                                      | V                               | u   =       |             |          | 0/         | 000   | *,0 ,00        |                  | 10 - As -   | Δ -       |
|      | 0107    | -                | <ul> <li>As</li> <li>5. = 102</li> </ul> | A.2.1                           | 1 =         | 02.03       |          | 1.0#E2.1   | ***** | ,00 ⇒,0        | 10 14 10         | 771/2 (571) |           |
| -    | A       | B                | N3+0                                     | *0*                             | +11*P3-     | +8*03-      | +12*R    | 3+16*\$3   | +13*  | 710 H376<br>T3 | 10411-00-        | NUTUL       | 5-010 CFC |
| 1    | nenev   |                  |                                          |                                 |             | 10 00       |          |            |       |                |                  |             |           |
| 2    | x11     | ¥17              | x13                                      | ×                               | 14          | ×15         |          | x21        | ×     | 22             | x23              | x74         | x25       |
| 3    | 0       | 14 28571         | A 10                                     | 0                               |             | 0           | 0        | The I      | 0     | 0              | -2.2E-15         | 0           | 22 727    |
| 4    | целевая | функция          | 8                                        | 50 I                            |             | -           |          |            | -     | -              |                  |             |           |
| 5    | 1       | 13 1             |                                          | -                               |             |             |          |            |       |                |                  |             |           |
| 6    | ограни  | чение            |                                          |                                 | TTTT AND TH | 744400 1995 |          | 2          |       |                |                  |             |           |
| 7    | 100     | 100              | Pea                                      | Результаты поиска решения 🛛 🛛 🔯 |             |             |          |            |       |                |                  |             |           |
| 8    | 250     | 250              | Per                                      | рение                           | найдено     | Bce orp     | аничен   | ия и услов | ня    |                |                  |             |           |
| 9    | 200     | 200              | 001                                      | гинал                           | ьности вь   | полнена     | bl.      |            |       | Тип            | отчета           |             |           |
| 10   | 300     | 300              | -                                        |                                 |             |             |          |            |       | Pesy           | льтаты           | ~           |           |
| 11   | 200     | 200              | (                                        | Co                              | фанить н    | эйденно     | e pewe   | не         |       | Усто<br>Пред   | ИЧИВОСТЬ<br>16ЛЫ |             |           |
| 12   | 200     | 200              | (                                        | Boo                             | становит    | ы искодн    | ные знач | нения      |       |                |                  | ~           |           |
| 13   | 100     | 100              | 6                                        |                                 |             |             |          | -          |       |                |                  | _           |           |
| 14   | 100     | 100              | L                                        | 0                               | K           | Отне        | на       | Сохран     | ть сц | енарий         | Справка          |             |           |
| 15   | 250     | 250              |                                          |                                 |             |             |          |            |       |                |                  | -           |           |
| 16   |         |                  |                                          | -                               |             |             |          |            |       |                |                  |             |           |
| 17   |         |                  |                                          | _                               |             | _           |          |            | -     |                |                  |             | -         |
| 18   |         |                  |                                          | _                               |             | _           |          |            | _     |                |                  |             |           |
| 19   |         |                  |                                          | -                               |             |             |          |            | -     |                |                  |             |           |
| 20   |         | . (-             | . /-                                     |                                 |             |             |          |            | Low 1 |                | 1                |             |           |
| 4 4  | н н \ли | сті д Лист.      | 2 K LINCT                                | 3/                              |             |             |          |            | <     |                |                  |             | >         |

Рис.7

Значит минимальное значение целевой функции равно 850 при соответствующих значениях переменных, которые указаны в рис.7.

В заключение отметим, что все задачи линейного программирования могут решаться аналогичными методами.

#### Литература:

- Ю.Н.Кузнецов, В.И.Кузубов, А.Б.Волощенко Математическое программирование, Высшая школа, Москва, 1980 г.
- 2. С.А.Ашманов Линейное программирование, Наука, Москва, 1981 г.